# GATEWAY MEDIUM

Data connector for indoor and outdoor use

# Gateway Medium

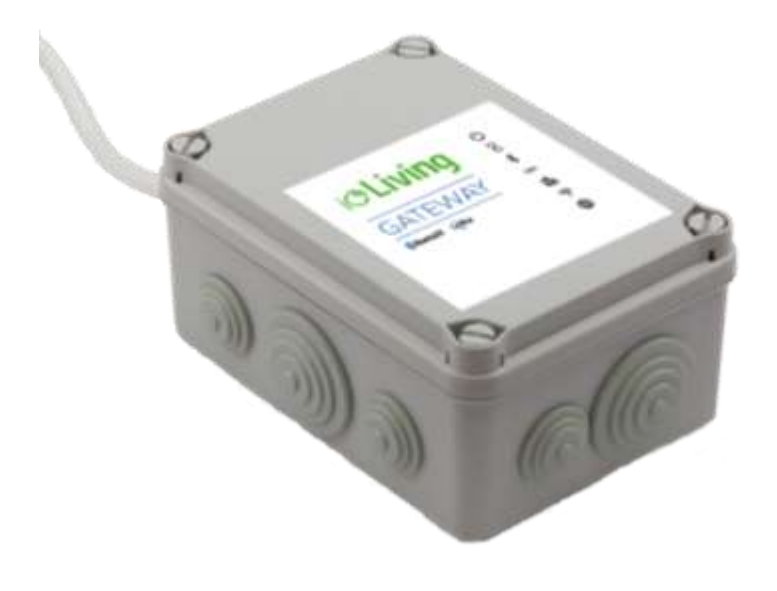

Data connector for indoor and outdoor use. Connected to the Internet via a network cable (included) or wireless network. In addition, an HDMI display and a USB keyboard are required for connecting to a wireless network. The device is used for continuous transfer of measured data to the ioLiving cloud service.

Protection:IP56, Protection against water jetsTemperature:-20 °C - +60 °CLoRa frequency:871.5 MHz

### CE

i**<br/>Living** 

Data connector for indoor and outdoor use

### Table of contents

| Gateway Medium                                      | 1  |
|-----------------------------------------------------|----|
| CONNECTING GATEWAY TO THE INTERNET                  | 3  |
| Start the installation                              | 3  |
| WIRED NETWORK CONFIGURATION                         | 3  |
| Installation                                        | 3  |
| Establishing a connection                           | 3  |
| WIRELESS NETWORK CONFIGURATION (WLAN, WIFi)         | 4  |
| Installation                                        | 4  |
| Establishing a connection                           | 5  |
| Verify the functionality of the wireless network    | 7  |
| Finally verify the server connection functionality. | 8  |
| GATEWAY LED SIGNAL DESCRIPTION AND TROUBLESHOOTING  | 10 |
| LED symbol descriptions                             | 10 |
| Possible wireless network configuration problems:   | 11 |
| GATEWAY ACTIVATION IN IOLIVING SERVICE              | 12 |

ið Living

Data connector for indoor and outdoor use

### CONNECTING GATEWAY TO THE INTERNET

#### Start the installation

Open the four (4) locking screws and remove the Gateway's front cover.

#### WIRED NETWORK CONFIGURATION

#### Installation

If a wired network (i.e. Ethernet, LAN) connection is available, it can be used for Gateway's data transmission. Connect powered USB connector and network cable to establish the wired connection.

#### Figure 1:

Gateway Medium and components for wired network connection.

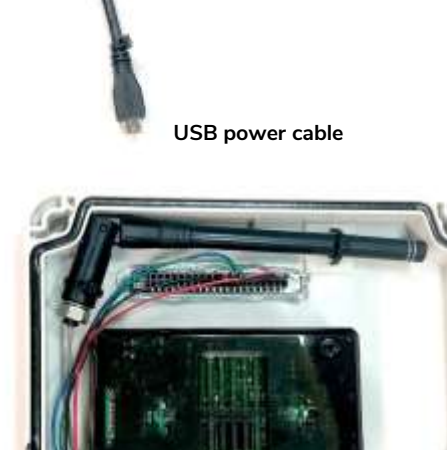

|  |   | 1.1  |  |  |
|--|---|------|--|--|
|  |   |      |  |  |
|  | - | - 11 |  |  |

i**<a>Living**</a>

Network cable

#### Establishing a connection

After installing the Gateway as described, it connects automatically to the internet and ioLiving data server. Close the cover with locking screws and the Gateway is ready to use. Ensure that the Gateway connects to the ioLiving server by checking the signal LED's status in the cover.

#### Figure 2:

Gateway Medium connected to wired network.

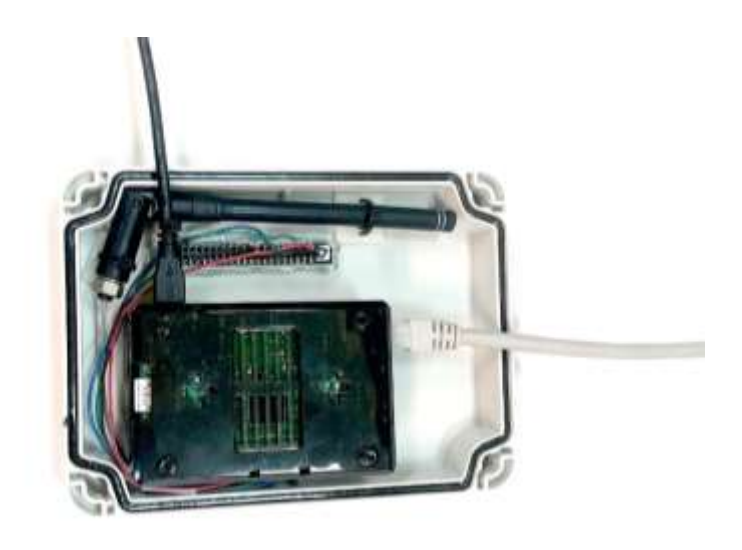

Data connector for indoor and outdoor use

### i**©Living**

#### WIRELESS NETWORK CONFIGURATION (WLAN, WiFi)

#### Installation

To configure the wireless network (i.e. Wi-Fi, WLAN) connection: Connect HDMI display, USB-keyboard and USB power cable as described following.

#### Figure 1.

Gateway Medium and required components for wireless network configuration.

#### Figure 2. Gateway Medium ready for wireless network configuration.

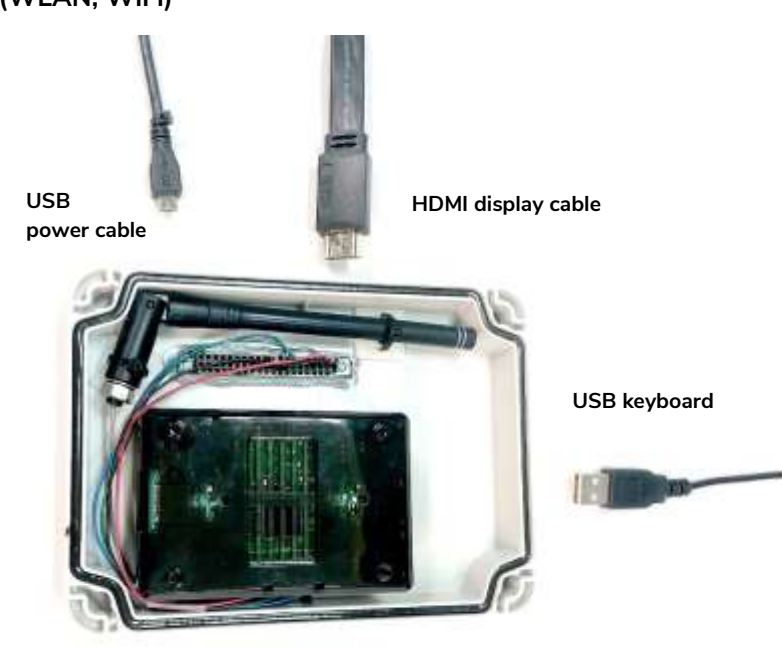

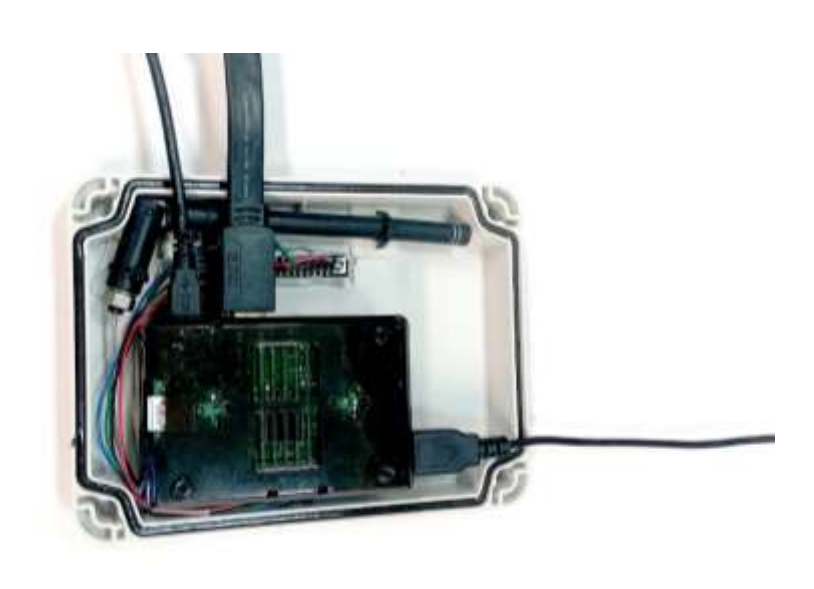

Data connector for indoor and outdoor use

### i**©Living**

#### Establishing a connection

After connecting the Gateway Medium as described and powering it with USB cable, the wireless network configuration can be started.

#### Figure 3.

Select "Configuration" and "OK" with <arrow keys> and press <Enter>.

#### Figure 4.

Select "Configure wifi" and "OK" with <arrow keys> and press <Enter>.

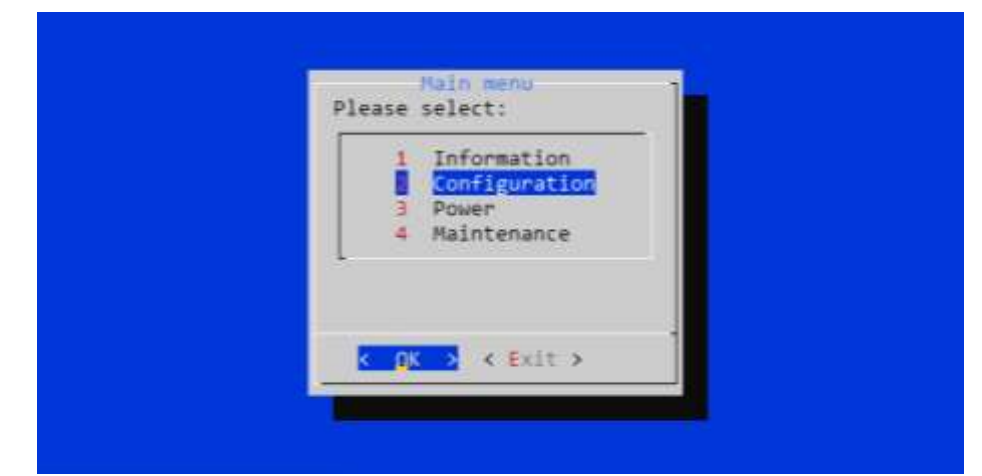

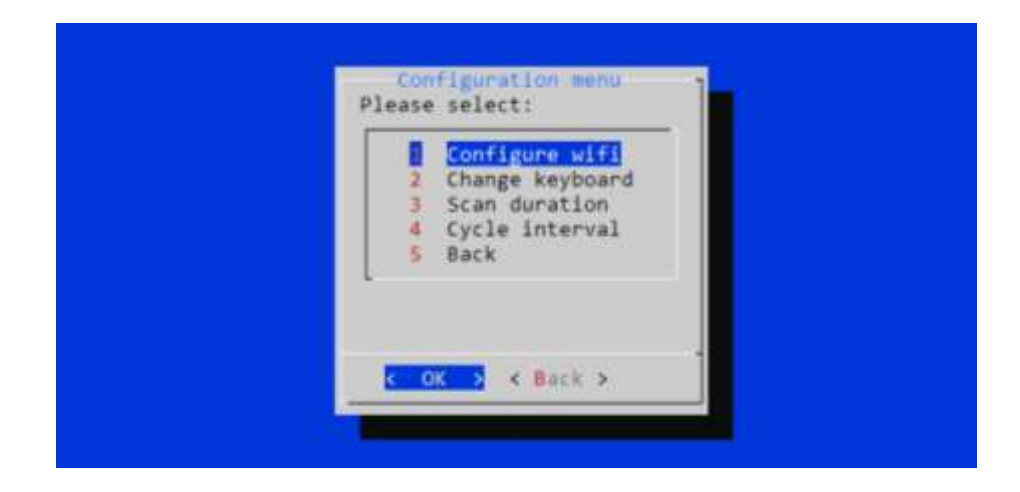

#### Figure 5.

A list of available wireless networks appears.

Select the wanted network with the <arrow keys>. Pay attention to network's encryption (third column), which is usually "WPA2". Enter the network setup with <right arrow key>.

| ł         | a ling to be | STATISTICS.           |                   |                                  | NG.     | cd Curses    | Interfac |
|-----------|--------------|-----------------------|-------------------|----------------------------------|---------|--------------|----------|
| e         | ireless      | Networks              |                   |                                  |         |              |          |
| e,        | 8.62         | TR-1 ink AFA2         | LINCHT            | 0C+80163180-4E-42                | Master  | 10           |          |
|           | 77%          | Ceruust               | HPA2              |                                  | flatten | 1            |          |
| T         | 75%          | ASUS Guest1           | Unsecured         | 0C:9D:92:8A:62:01                | Master  | 11           |          |
| 3         | 47%          | mocca                 | Unsecured         | 4C:9E:FF:D3:65:78                | Master  | 6            |          |
| 5         | 45%          | guestnet              | Unsecured         | 00:F2:88:79:88:21                | Master  | 1            |          |
| 5         | 44%          | blackgold             | WPA2              | 00:F2:88:79:88:20                | Master  | 1            |          |
| Ξ.        | 41%          | chidden>              | WPA2              | 00:F2:88:79:88:23                | Master  | 1            |          |
| 2         | 41%          | panoulu               | Unsecured         | D8:84:66:38:67:98                | Master  | 9            |          |
| Ξ.        | 35%          | DNA-WELH0-99C2        | WPA2              | 00:22:07:22:99:C1                | Master  | 1            |          |
| ٥.        |              |                       |                   |                                  |         |              |          |
| 11        |              |                       |                   |                                  |         |              |          |
| 1         |              |                       |                   |                                  |         |              |          |
| 5         |              |                       |                   |                                  |         |              |          |
| ē.        |              |                       |                   |                                  |         |              |          |
| 5         |              |                       |                   |                                  |         |              |          |
| 27<br>101 | Hain         | A CONFINE DEFILIT COM | ner Di Di sco     | n BiRafrac BiBnair               | Tableda | andrahout    | di buit  |
| Ľ,        | seine th     | CONTRACTOR CONTRACTOR | (Charley Prise of | in the interaction of the second | THUTTON | called whome | Andurr   |

Data connector for indoor and outdoor use

#### Figure 6.

Network setup window.

The cursor can be moved with the <arrow keys>. Selections can be made by pressing <Enter> when the cursor is on wanted setting. The selected setting indicates "X".

Select "Automatically connect to this network" to ease the connection in the future.

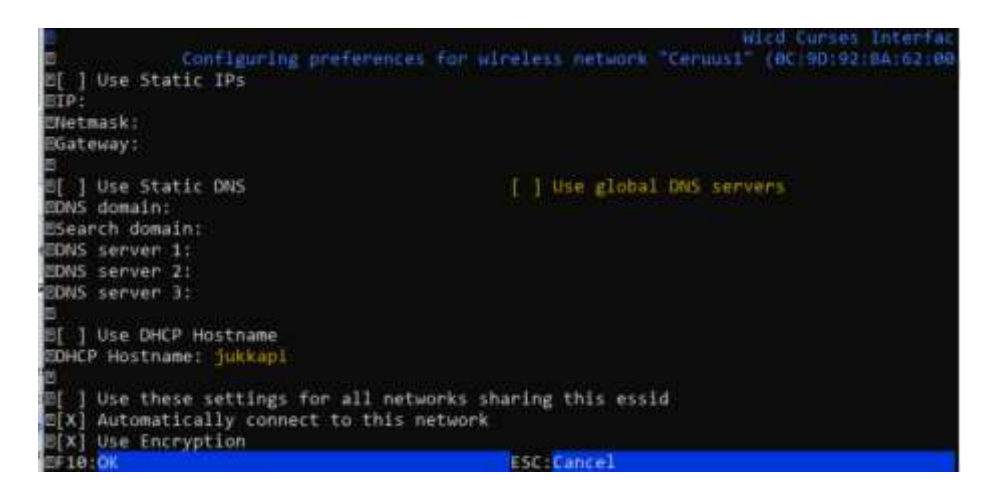

i**OLiving** 

If the network requires encryption, select "Use encryption" and then press <Enter> on the next line to open the selection. Usually the network authentication requires a password and therefore the network encryption is WPA 1/2 (Passphrase)". Enter the password for the wireless network.

Save the settings by pressing <F10>. Note that the encryption of the wireless network can differ from "WPA 1/2 (Passphrase)".

|     |            |                                                                                                    |             |                   |          |         | Internac |
|-----|------------|----------------------------------------------------------------------------------------------------|-------------|-------------------|----------|---------|----------|
| EH. | ireless N  | létuorks                                                                                                    |             |                   |          |         |          |
|     | 841        | TP-Link 4EA2                                                                                                    | MPA2        | 0C:80:63:80:45:A2 | Haster   | 10      |          |
| - 2 | 272        | CONTRACTOR OF STREET                                                                                                    | 1.042       | 0CH90192-84-62-04 | Ratten   | 11      |          |
| 8   | 75%        | ASUS Guest1                                                                                                    | Unsecured   | eC:90:92:84:62:01 | Hasten   | 11      |          |
| 5   | 47%        | mocca                                                                                                    | Unsecured   | 4C:9E:FF:D3:65:78 | Haster   | 6       |          |
| 5   | 45%        | guestnet                                                                                                    | Unsecured   | 00:F2:88:79:88:21 | Haster   | 1       |          |
| =   | 445        | blackgold                                                                                                    | WPA2        | 00:F2:88:79:88:20 | Master   | 1       |          |
| 8   | 415        | <hidden></hidden>                                                                                                    | WPA2        | 00:F2:88:79:88:23 | Haster   | 1       |          |
| 5   | 41%        | panoulu                                                                                                    | Unsecured   | DE:84:66:38:67:98 | Haster   | 9       |          |
| 8   | 35%        | DNA-WELHO-99C2                                                                                                    | WPA2        | 00:22:07:22:99:C1 | Master   | 1       |          |
| 8   |            |                                                                                                    |             |                   |          |         |          |
| E.  |            |                                                                                                    |             |                   |          |         |          |
| 8   |            |                                                                                                    |             |                   |          |         |          |
| 2   |            |                                                                                                    |             |                   |          |         |          |
| 8   |            |                                                                                                    |             |                   |          |         |          |
| 12  |            |                                                                                                    |             |                   |          |         |          |
| 8   |            |                                                                                                    |             |                   |          |         |          |
| ЭH  | Help -     | >:ConfigK:RfKill C:Con                                                                                                    | necosolisco | nnRtRefresPtPrefs | InHidden | AsAbout | QrQuit   |
| 2   |            | and the second second s |             | the first second  |          |         |          |
|     | onnes tell | to Ceruusi at 77% (IP:                                                                                                    | 192-158-1   |                   |          |         |          |

If the automatic connection doesn't work for some reason, it is possible to initiate the connection by pressing <shift> + <C> (there's a couple seconds delay in the software). The connection status appears at the bottom of the window. While selecting the network, the first column shows the strength of the signal in percentage (max signal strength is 100%). If the signal strength is low, relocating the Gateway may improve the connection strength.

Exit the network setup by pressing <Q>.

After the successful connection, network's name turns green on the list.

Data connector for indoor and outdoor use

### Verify the functionality of the wireless network.

#### Figure 8.

In the main menu select "Information" and "OK" with <arrow keys> and press <Enter>.

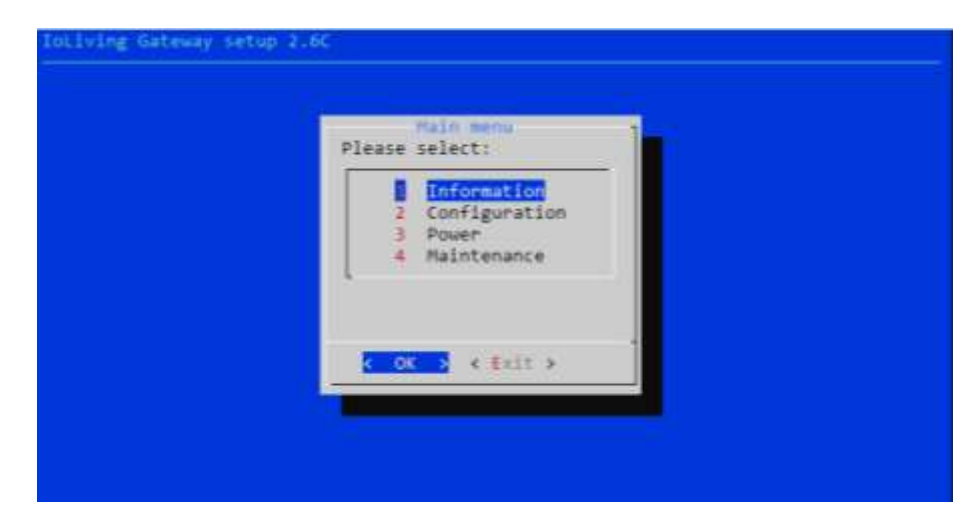

i**©Living** 

#### Figure 9.

Select "Show IP address" and "OK" with <arrow keys> and press <Enter>.

| Please select:                                                                                                    |  |
|----------------------------------------------------------------------------------------------------|--|
| 1 Show serial number<br>Show IP address<br>3 Show wifi MAC address<br>4 Server connection<br>5 GW log file<br>6 GW status<br>7 Uptime<br>8 Temperature<br>9 CPU load<br>10 Back |  |
| 7 Uptime<br>8 Temperature<br>9 CPU load<br>10 Back                                                                                                    |  |
| C DS 3 C Back 3                                                                                                    |  |

#### Figure 10.

If the wireless network connection is OK, the IP address window appears

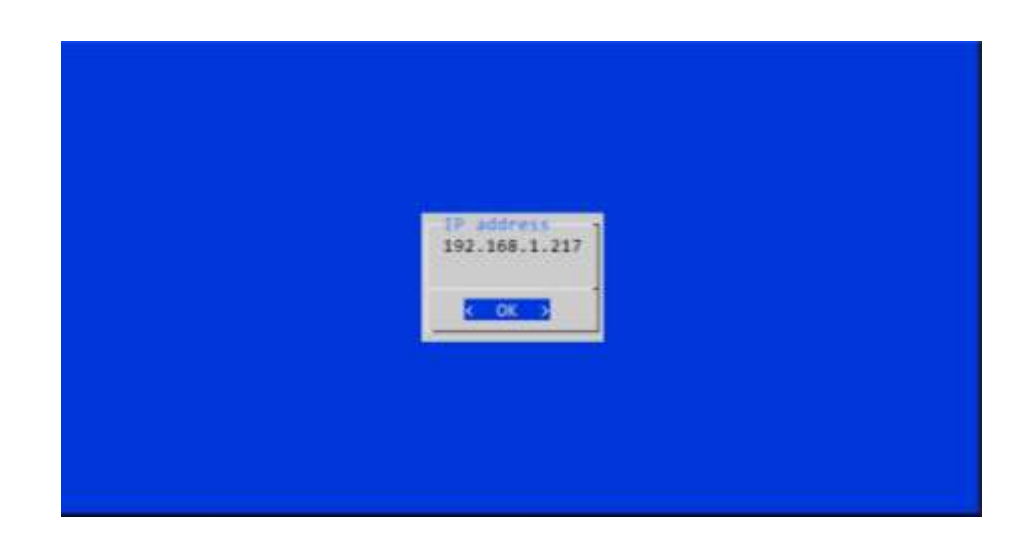

Data connector for indoor and outdoor use

### Finally verify the server connection functionality.

#### Figure 11.

In the main menu select "Information" and "OK" with <arrow keys> and press <Enter>.

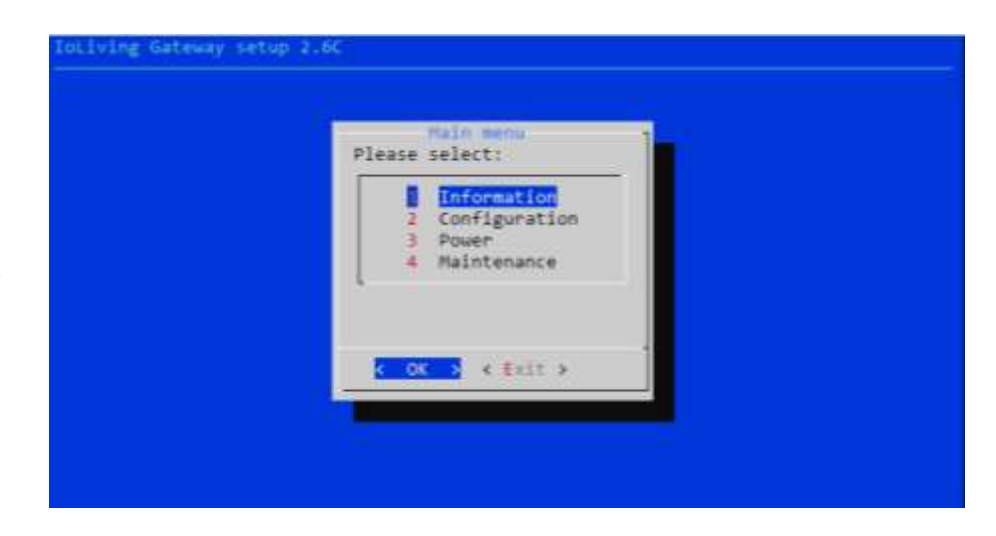

i**©Living** 

#### Figure 12.

Select "Server connection" and "OK" with <arrow keys> and press <Enter>.

| Please select:                                                                                                    |  |
|----------------------------------------------------------------------------------------------------|--|
| 1 Show serial number<br>2 Show IP address<br>3 Show wifi MAC address<br>5 Server connection<br>5 GW status<br>7 Uptime<br>8 Temperature<br>9 CPU load<br>10 Back |  |
| 10 Back                                                                                                    |  |
| FOR A CARLS                                                                                                    |  |

#### Figure 13.

If the server connection is OK, a notification window with text "Server connection OK" appears

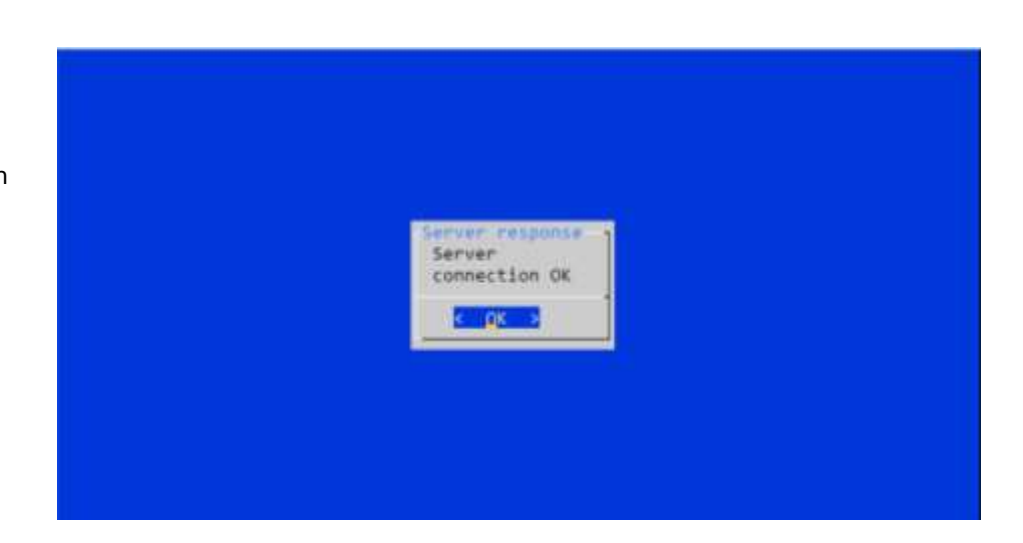

Data connector for indoor and outdoor use

i**©Living** 

After verifying the server connection, the display and keyboard can be disconnected from the Gateway. Close the cover with locking screws and leave the Gateway *online*. Since the automated network connection is selected and stored in the settings, it is also possible to power off the Gateway. It will connect automatically to the server when the power is on again and the configured wireless network is available.

Data connector for indoor and outdoor use

### GATEWAY LED SIGNAL DESCRIPTION AND TROUBLESHOOTING

#### Figure 1.

There are seven signal LEDs in the Gateway device.

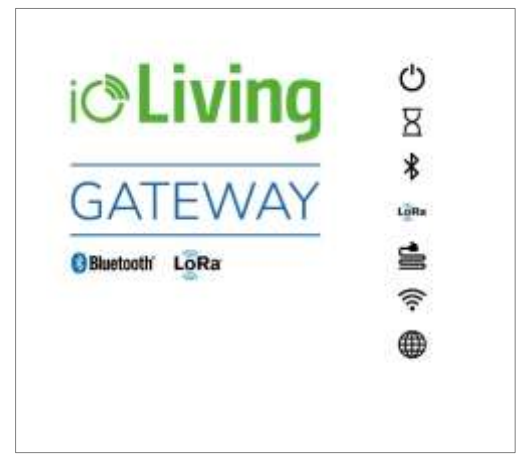

i**©Living** 

Table 1: LED symbol descriptions

| ባ    | <ul> <li>Gateway status LED</li> <li>Green blinking: The power is on and the device is operational.</li> <li>Not blinking: The software has halted, reboot the device.</li> </ul>                                                                                                    |
|------|----------------------------------------------------------------------------------------------------|
| R    | <ul> <li>Initializing LED</li> <li>Yellow blinking: The device has been recently turned on. When the device is ready (device boot up and initialization may take few minutes) the LED turns off.</li> <li>Constant red: <ol> <li>Reboot the Gateway.</li> <li>Check the selected network's connection with another device.</li> </ol> </li> </ul> |
| *    | <ul> <li>Bluetooth LED</li> <li>Constant green: The device has detected Bluetooth devices within the range</li> </ul>                                                                                                    |
| LQRa | <ul> <li>LoRa LED</li> <li>Constant green: The device has detected LoRa devices within the range.</li> <li>Occassionally blinking blue: The LoRa signal has been received.</li> </ul>                                                                                                    |
|      | <ul> <li>Wired network connection LED</li> <li>Constant green: Wired connection is OK.</li> <li>Constant red: No wired or wireless connection (Appears concurrently with wireless red LED) *</li> </ul>                                                                                                    |
| ((•  | <ul> <li>Wireless network connection LED</li> <li>Constant green: Wireless connection is OK</li> <li>*Constant red: No wired or wireless connection<br/>(Appears concurrently with wired red LED)</li> </ul>                                                                                                    |
|      | <ul><li>ioLiving server LED</li><li>Constant green: Connection to ioLiving server is OK.</li></ul>                                                                                                    |

ið Living

Data connector for indoor and outdoor use

| Cons | stant red: No connection to ioLiving server:                         |
|------|----------------------------------------------------------------------|
| 1.   | Reboot the Gateway.                                                  |
| 2.   | Check the network connection with another device.                    |
| 3.   | Try again after longer period, the server may be down or overloaded. |
| 4.   | Contact the device support                                           |

If the both network LEDs are red there's no active network connection at all. Check the desired network configuration from the user's guide chapter XXX.

Notice that the network connection can be either wired or wireless, not the both at the same time.

It may take several minutes after the device boot up until the connection is established.

Possible wireless network configuration problems:

- 1. Black screen:
  - Check the monitor is switched on.
  - Check the monitor power cable is connected correctly.
  - Check the monitor's signal cable is connected correctly.
- 2. No setup window on the screen:
  - Check the Gateway's USB power cable is connected correctly.
  - Check the USB power cable is active.
- 3. The keyboard is not working.
  - Check the keyboard cable is connected correctly.
- 4. A command window appears:

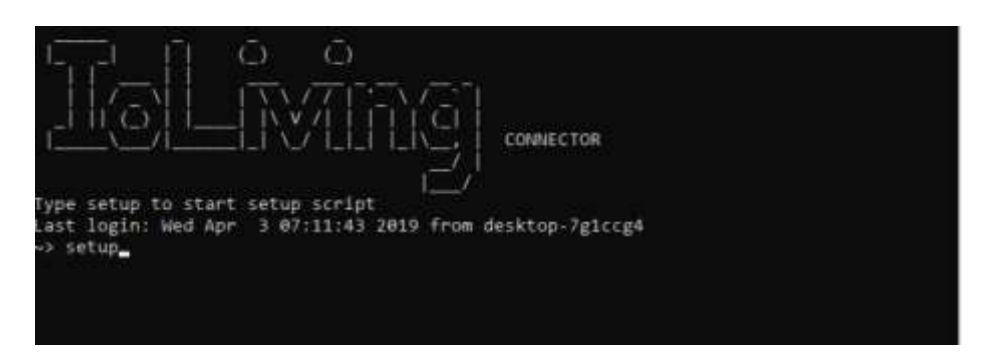

Write "setup" and press <Enter> to start the setup.

Data connector for indoor and outdoor use

### GATEWAY ACTIVATION IN IOLIVING SERVICE

To monitor Gateway's functionality and status, it must be activated in the ioLiving service.

Figure 1. Gateway's serial number can be found in the sticker attached to the casing.

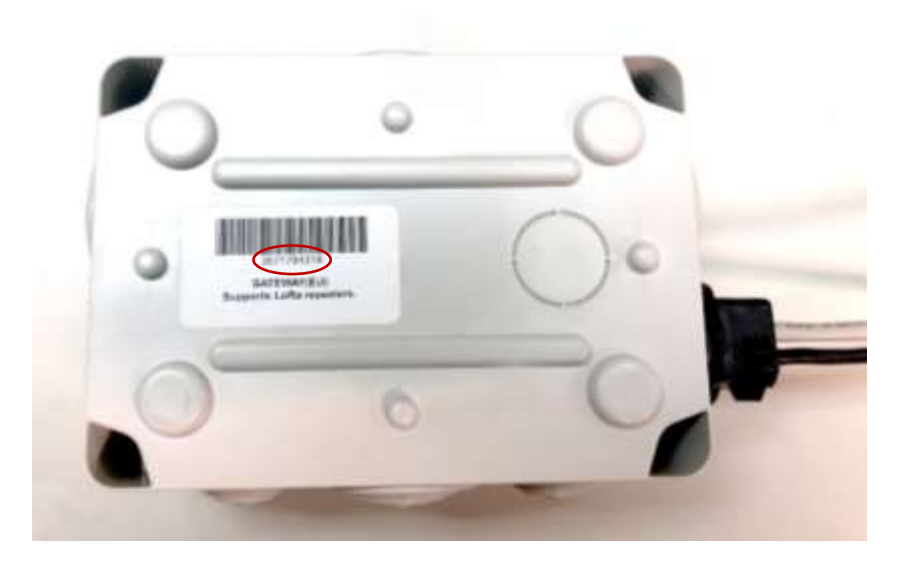

i**ðLiving** 

- 1. Write down Gateway's serial number.
- 2. Sign in to the ioLiving service portal <u>www.ioliving.com</u>
  - Login with your credentials
  - Account
  - Gateway devices
- 3. Activate the Gateway with its serial number.

### Gateway devices

You don't have any Connector devices activated
Activate new Connector device with its serial number
Activate
Cancel

Figure 2. Gateway's activation window.

Data connector for indoor and outdoor use

### i**ðLiving**

- After the activation Gateway status can be checked in the ioLiving service by selecting:
   → Gateway devices
- 5. It is possible to activate several Gateways under the same account.
- The notifications can be turned on/off with just a click of a mouse.
- 7. The device can be removed from the account when necessary.

Figure 3. Gateway device's status window.

### Gateway devices

| aport person.<br>umber                                                                                          |
|----------------------------------------------------------------------------------------------------|
| oport person.                                                                                                   |
| oport person.                                                                                                   |
|                                                                                                    |
| Contraction of the second second second second second second second second second second second second second s |
| ng Save                                                                                                    |
| 0.1                                                                                                    |
| h. 0                                                                                                    |
| LoRa 📶                                                                                                    |
| all.                                                                                                    |
| LoRa d                                                                                                    |
| 0.1                                                                                                    |
| LoRa 📶                                                                                                    |
| al                                                                                                    |
|                                                                                                    |
| 67                                                                                                    |
| y Python v2.4 LoRa Blinkt                                                                                       |
| 10:55                                                                                                    |
|                                                                                                    |